- Log into the SIS
- click on "Summary of Exam Results"
- click on "Validations"
- choose "Request for validation" and pick the relevant year of study
- After the validation, you can click on "Enrolment in the next part of the study".
- Failure to perform this validation is considered as withdrawal from your studies and termination of study proceedings shall be initiated by the Faculty.